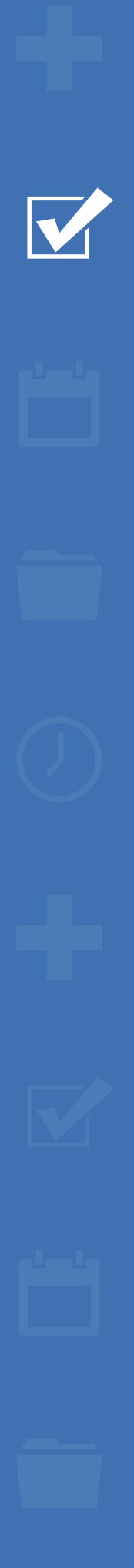

# Survey&Report

# (i) V 5.0.8136.0 – Nya funktioner

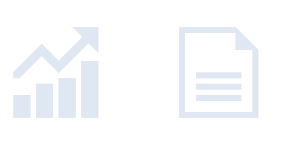

<u>1</u>

JED. sbcert 44 ISO 27001 Certifi

enligt ISO 27001.

#### Läs mer

http://www.artologik.com/se/survey-report

Priser http://www.artologik.com/se/survey-report/priser Kontakta oss

https://www.artologik.com/se/kontakta-oss

Art**o**logik<sup>®</sup> +

Epost info@artologik.com

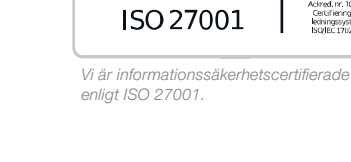

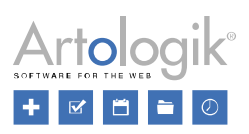

# Innehållsförteckning

| Nytt dokument- och bildarkiv                                         | 3 |
|----------------------------------------------------------------------|---|
| Ny ikon för anonym enkät                                             | 3 |
| Inställningen "Minsta antal svar för att visa resultat" på enkätmall | 3 |
| Logga in som annan användare i underhållsläge                        | 3 |
| Avancerat urval på enkätkategorier och enkätmallar                   | 4 |
| Filtrering av inkommande e-post i administrationen                   | 5 |
| Notifiering när text ändras i flerspråkig enkät                      | 5 |
| Nya diagraminställningar som tillkommit                              | 5 |
| Radbryt etiketter                                                    | 5 |
| Inmatningsfält istället för skjutreglage                             | 6 |
| HTML-formatering                                                     | 6 |
| Importera svar                                                       | 6 |
| Import av enkätkategorier och respondentkategorier                   | 6 |
| Ny tilläggsmodul – SR-Flow                                           | 8 |

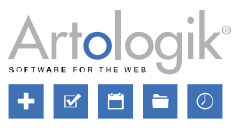

# Nytt dokument- och bildarkiv

Vi har förbättrat programmets inbyggda dokument- och bildarkiv. Arkivet laddas nu snabbare, och processen med att ladda upp nya dokument och bilder har förenklats.

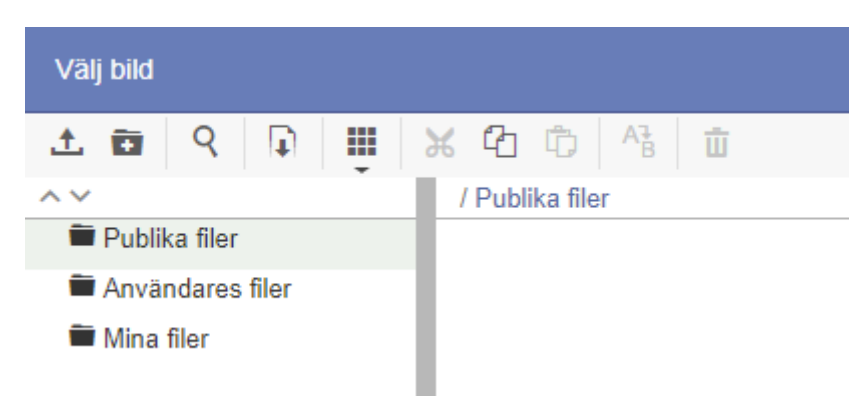

# Ny ikon för anonym enkät

Vi har bytt ut ikonen som symboliserar anonyma enkäter. Följande ikoner används nu:

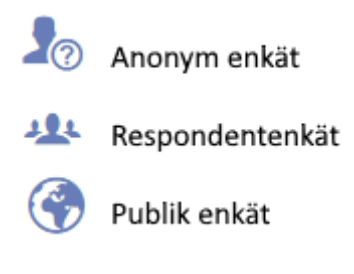

# Inställningen "Minsta antal svar för att visa resultat" på enkätmall

#### Observera skillnad mot tidigare version:

Inställningen *Minsta antal svar för att visa resultat* finns på enkätnivå och avgör hur många svar som måste ha kommit in innan man kan ta del av resultatet på enkäten (genom att skapa en rapport eller genom att exportera svarsdata).

Inställningen har även tidigare kunnat anges på enkätmallar, men den har hittills bara tillämpats på enkäter som skapats från enkätmallen om värdet som angivits på enkätmallen varit högre än den generella systeminställningen för den aktuella enkättypen. Vi har nu ändrat så att värdet på enkätmallen alltid tillämpas på enkäter som skapas från enkätmallen, även om det är lägre.

# Logga in som annan användare i underhållsläge

Superadministratörer har möjlighet att aktivera ett underhållsläge i programmet, t.ex. i samband med uppgraderingar eller större förändringar i konfigurationen. Medan underhållsläget är aktiverat kan endast superadministratörer logga in i programmets administrativa del.

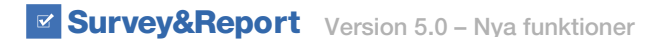

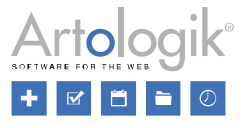

För att superadministratören ska kunna säkerställa att exempelvis en förändring i användarrättigheterna fungerar som avsett har vi nu gjort det möjligt att använda funktionen *Logga in som* medan underhållsläget är aktiverat. Funktionen återfinns i form av en knapp i respektive användares uppgifter.

# Avancerat urval på enkätkategorier och enkätmallar

När du söker efter en enkät med hjälp av Hitta enkät, eller under Hantera enkäter, kan du nu göra mer avancerade urval när du

filtrerar på Enkätkategori och Enkätmall. Klicka på knappen

vid respektive valbox för att få tillgång till det nya gränssnittet.

| Hitta enkät                                    | 2 🗆 😣                 |
|------------------------------------------------|-----------------------|
| Sök                                            | <b>,¢</b> J₹ Q        |
| Enkättyp                                       | Publiceringsperiod () |
| Alla ····                                      |                       |
| Enkätkategori                                  | Enkätstatus           |
| Välj kategori 👻 😥                              | Alla                  |
| Enkätmall                                      | Ägare                 |
| Alla 😶 🔀                                       | Al/a                  |
| Språk                                          | Sortera på            |
| Alla 👻                                         | Skapad datum 👻        |
| Organisation                                   |                       |
| Vald organisation och dess underorganisationer |                       |
|                                                |                       |

I fönstret som öppnas kan du skapa ett uttryck med villkor och grupper av villkor för att beskriva den filtrering du vill göra. I exemplet nedan görs en sökning efter enkäter som tillhör antingen enkätkategori *a* OCH *b*, ELLER enkätkategori *c* OCH *d*.

| Enkätkategori - Avancerat urval    | ? |   | 8 |
|------------------------------------|---|---|---|
| Om Någon av (inkludera) 🖶 🚓 🔟      |   |   |   |
| Om Alla av (inkludera) 🕂 🎎 🗓       |   |   |   |
| а                                  | • | Ū |   |
| Och b                              | • | Ŵ |   |
|                                    |   |   |   |
| Eller Om Alla av (inkludera) 🕂 🚓 🛍 |   |   |   |
| c                                  | • | Ŵ |   |
| Och d                              | • | Ŵ |   |

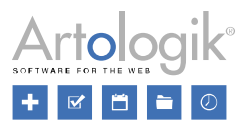

# Filtrering av inkommande e-post i administrationen

Användare med åtkomst till Administration > E-post > Inkommande e-post kan där se all e-post som inkommit till programmet, både sådana som är kopplade till enkäter och sådana som inte är det. Eftersom det oftast är de sistnämnda man har behov av att se och hantera har vi sett till att e-post som redan är kopplade till en enkät är dolda initialt i listan när du går in på sidan. Via en knapp i verktygsfältet kan du växla mellan att endast e-post kopplade till enkät ska visas, eller att dessa ska vara dolda. I läget där de visas ser du vid varje meddelande vilken enkät det är kopplat till.

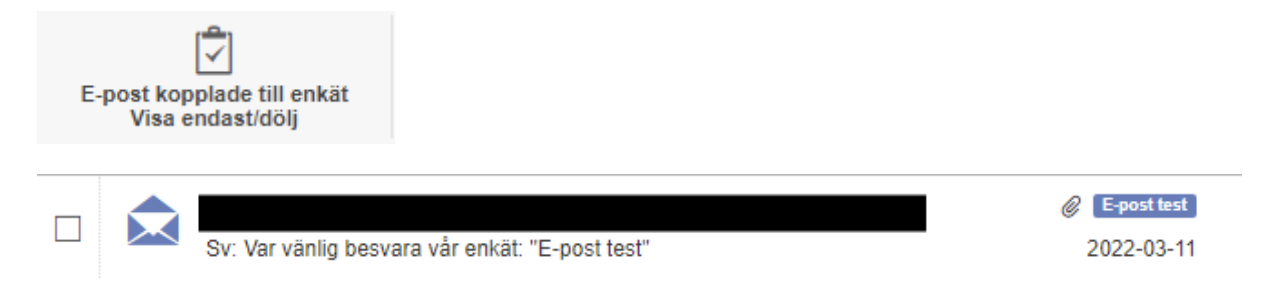

# Notifiering när text ändras i flerspråkig enkät

Om du i en flerspråkig enkät ändrar formuleringen på en fråga eller ett svarsalternativ får du nu en notifiering om att komma ihåg att ändra texten på enkätens övriga språk.

| 1¢ | Observera!                                  |                                  |
|----|---------------------------------------------|----------------------------------|
|    | Kom ihåg att ändra texten på samtliga språk | What is your overall impression? |
|    | Avvisa                                      | ◯ Very good                      |
| s  | granska                                     | Good                             |

# Nya diagraminställningar som tillkommit

Ett antal inställningar har tillkommit vid redigering av diagram.

## Radbryt etiketter

Om du föredrar att använda diagramtyper som har vertikala staplar har du kanske märkt att långa texter i svarsalternativen ibland blir förkortade. Detta kan du nu undvika genom att aktivera inställningen *Radbryt etiketter* under *Inställningar > Axlar* i diagramredigeringen. Svarsalternativens texter visas då i sin helhet, uppdelade på flera rader.

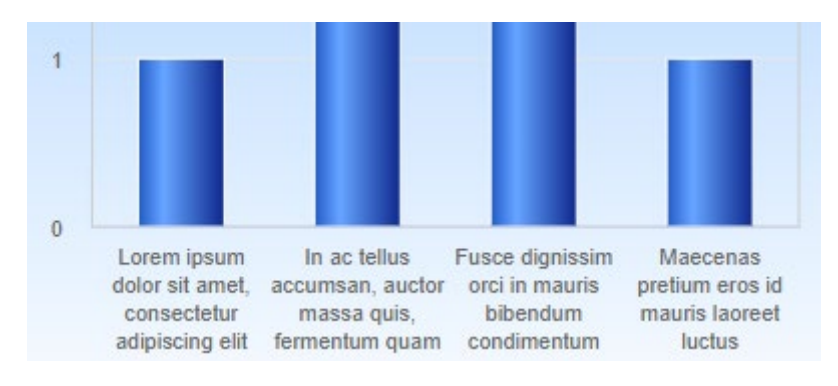

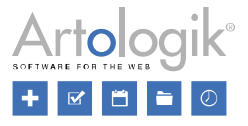

## Inmatningsfält istället för skjutreglage

Under *Inställningar > Storlek* i diagramredigeringen görs nu inställningarna gällande avstånd runt diagrammet via inmatningsfält, vilket ger dig möjlighet att ange ett högre värde än du kunde tidigare. Använder du möjligheten att radbryta svarsalternativ som beskrivs ovan kan du behöva öka avståndet i nederkant för att de ska få plats.

### Avstånd ovankant

| -                 | 40  | + |
|-------------------|-----|---|
| Avstånd höger     |     |   |
| -                 | 20  | + |
| Avstånd nederkant |     |   |
| -                 | 100 | + |
| Avstånd vänster   |     |   |
| -                 | 20  | + |

## HTML-formatering

Ibland kan HTML-formatering i frågors och svarsalternativs texter ge oönskade effekter i exempelvis diagrambeskrivningen. Vi har därför lagt till inställningen *Tillämpa HTML-formatering* under *Inställningar > Grundläggande information* i diagramredigeringen. Inställningen är som standard inaktiverad men kan aktiveras vid behov.

## Importera svar

Har du genomfört en undersökning i ett annat system och vill importera respondenterna och deras svar till Survey&Report? Detta är nu möjligt via funktionen *Importera svar* som du hittar under menyn *Svar*.

På samma sätt som vid import av respondenter gör du i ordning en fil med kolumner för önskad respondentdata, men här ser du också till att det finns kolumner som motsvarar enkätens frågor. Importen sker via en guide där du i två olika steg matchar respondentinformation respektive frågor mot filens kolumner. När du slutför importen väljer du om svaren ska skickas in eller sparas.

Observera att import av svar endast är möjlig på icke-anonyma respondentenkäter.

## Import av enkätkategorier och respondentkategorier

Respondentkategorier och globala enkätkategorier kan nu importeras via fil. Detta är användbart, t.ex. om du vill importera en hierarkisk respondentkategori med underkategorier i många nivåer, eller om du har en respondentkategori med många hundra underkategorier som du regelbundet behöver uppdatera så att nya underkategorier tillkommer och sådana som inte används längre tas bort.

Du hittar importmöjligheten under:

- Administration > Enkäter > Globala enkätkategorier
- Administration > Respondenter > Globala respondentkategorier
- Administration > Respondenter > Användarspecifika respondentkategorier

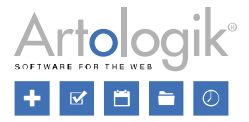

## Survey&Report Version 5.0 - Nya funktioner

Du förbereder en fil som återspeglar kategoristrukturen. Importen sker med hjälp av en guide där du kan förhandsgranska vilka kategorier som är nya och därmed kommer att läggas till, vilka befintliga som kommer att lämnas oförändrade, och vilka befintliga som saknas i filen. I guidens sista steg väljer du om de sistnämnda ska tas bort eller lämnas kvar.

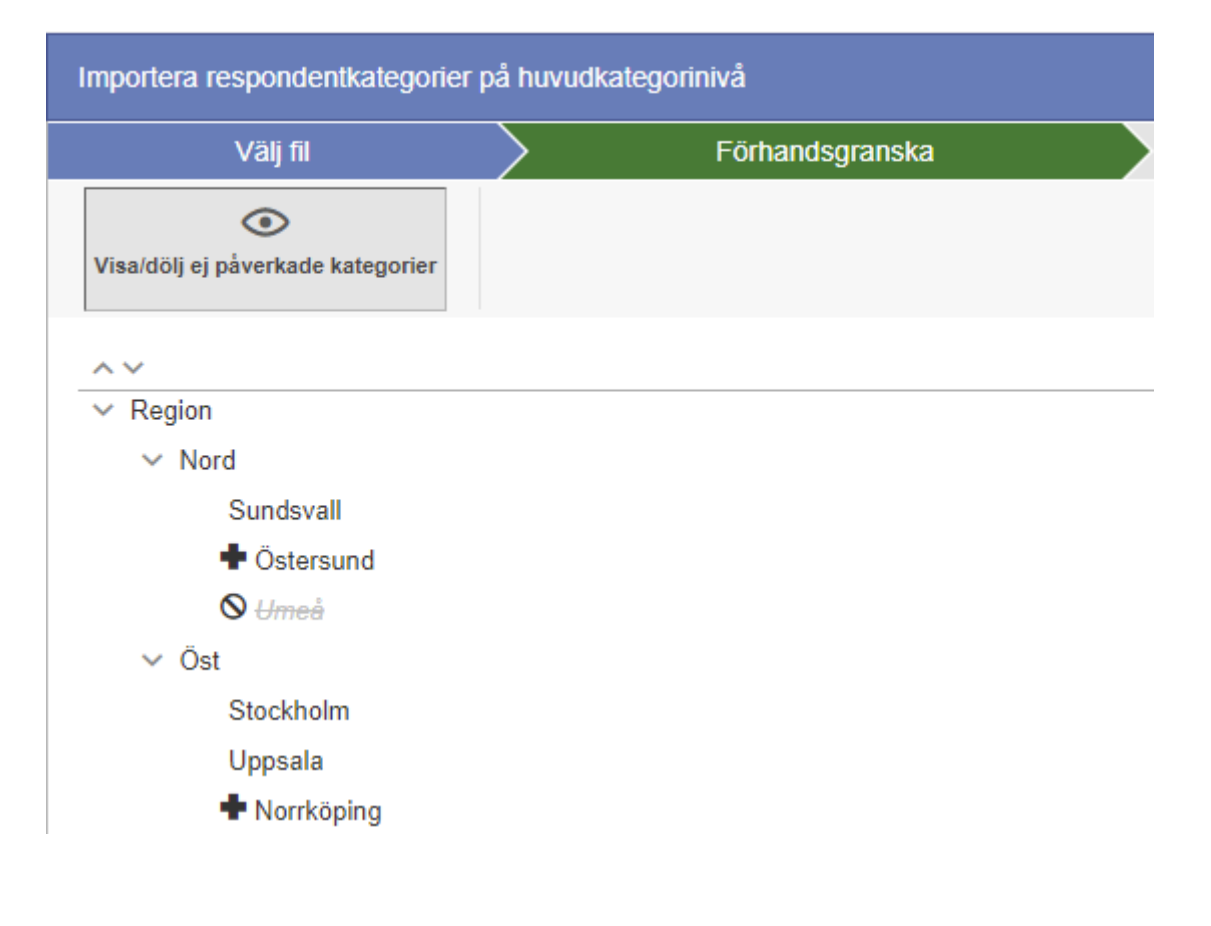

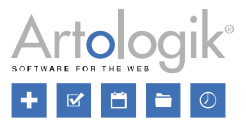

# Ny tilläggsmodul – SR-Flow

Med denna version introducerar vi den nya tilläggsmodulen SR-Flow. Denna kan användas i de fall ni gör en serie av enkäter med återkommande respondenter och frågor, och vill att respondenternas svar från en tidigare enkät i flödet ska visas eller vara förifyllda på den aktuella enkäten.

Enkätflödet börjar med en helt vanlig icke-anonym respondentenkät (alla enkäter i flödet måste vara av denna typ). Du väljer därefter *Ny flödesenkät* under *Ny enkät* för att öppna en guide där du skapar nästa enkät i flödet.

| Ny enka | ıt                                                                                      |                             | ?       |          | 8   |
|---------|-----------------------------------------------------------------------------------------|-----------------------------|---------|----------|-----|
|         | Ny enkät                                                                                | Namnge enkäten              |         |          |     |
|         | Ny tom enkät<br>En tom enkät innehåller inga fördefinierade inställningar.              |                             |         |          |     |
| C       | Kopiera befintlig enkät<br>Skapa en ny enkät genom att kopiera en redan befintlig enkät |                             |         |          |     |
| Ab      | Ny enkät från mall<br>Mallar kan innehålla ett antal inställningar och frågor.          |                             |         |          |     |
|         | Ny flödesenkät<br>Skapa en ny enkät som kan hämta frågor, respondenter och de           | ras svar från en tidigare e | enkät i | ett flöd | ie. |
|         | ✓ Föregående                                                                            | Nästa K Slutfö              | òr      | Avbry    | yt  |

I guidens första steg får du välja Föregående enkät i flödet, och i det andra vilka frågor från denna enkät som du vill importera till den nya enkäten.

När du slutför skapandet av flödesenkäten läggs alla respondenter på den föregående enkäten automatiskt till på den nya.

Vid behov kan du lägga till nya frågor på enkäten. På de frågor som hämtats från en tidigare enkät i flödet kan du välja att respondentens tidigare svar ska visas i anslutning till frågan, t.ex. i frågetiteln eller i ett designelement. I exemplet nedan taggar vi in svaret från "Föregående enkät" i ett designelement.

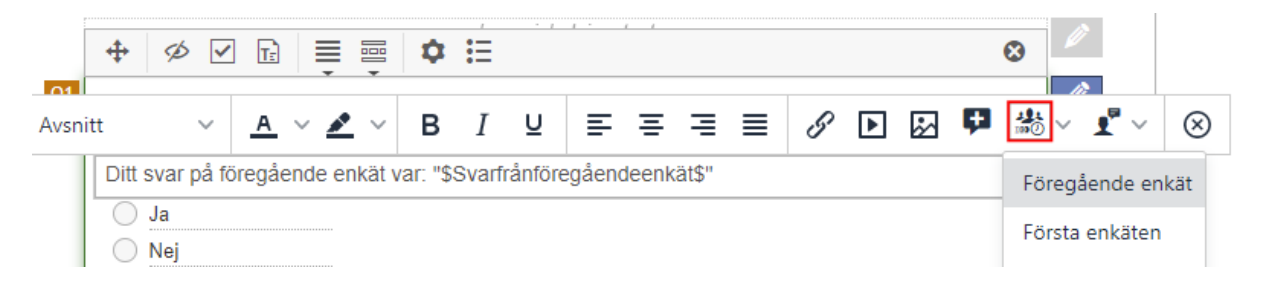

Under fliken *Enkätflöde* i frågeredigeringen kan du om du så önskar välja att svaret från en tidigare enkät ska vara förifyllt när respondenten besvarar enkäten.

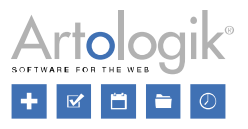

| Inställningar        | Svarsalternativ och und | derfrågor | Enkätflöde |  |
|----------------------|-------------------------|-----------|------------|--|
| Förifyllt svar hå    | ämtas från              |           |            |  |
| Inget svar förifyllt |                         |           |            |  |
| Inget svar förifyllt |                         |           |            |  |
| Föregående           | enkät                   |           |            |  |
| Första enkät         | en                      |           |            |  |

När en respondent besvarar enkäten visas i vårt exempel dennes svar på den föregående enkäten i anslutning till frågan.

1. Anser du att du har uppdaterade kunskaper inom området?

Ditt svar på föregående enkät var: "Ja"

🔵 Ja

🔵 Nej